Торговый портал «Фабрикант»

# Мониторинг цен

Закупки судостроительной отрасли

\*

Краткое руководство для Организатора

(ноябрь 2016)

© 000 «Фабрикант.ру»

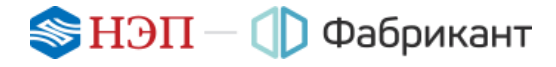

Принятые сокращения и пояснение терминов:

| Термин                        | Сокращение / синоним / пояснение     |
|-------------------------------|--------------------------------------|
| Торговый портал «Фабрикант»   | Портал / Торговый портал / Фабрикант |
| Процедура закупки             | ПЗ                                   |
| Организатор процедуры закупки | Организатор / организатор ПЗ         |
| Клиент Портала                | Клиент                               |
| Участник процедуры закупки    | Участник / Участник ПЗ               |
| Электронная торговая площадка | ЭТП                                  |

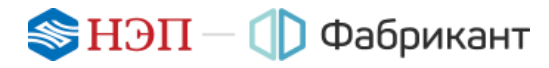

#### Оглавление

| 1.  | Общие положения4                            |
|-----|---------------------------------------------|
| 2.  | Длительность этапов процедуры5              |
| 3.  | Создание извещения. Загрузка документации   |
| 4.  | Публикация извещения и его редактирование13 |
| 5.  | Приглашение к участию17                     |
| 6.  | Приём заявок                                |
| 7.  | Запросы разъяснений и уточнений21           |
| 8.  | Отказ от проведения процедуры25             |
| 9.  | Протокол                                    |
| 10. | Нестандартные ситуации в процедуре          |
| 11. | Системные сообщения                         |
| 12. | Контакты оператора Системы                  |

## 1. Общие положения

1.1. **Мониторинг цен** – многолотовая процедура, позволяющая Организатору собрать информацию о ценах поставщиков по конкретной номенклатуре закупок на ЭТП «Фабрикант».

Организатором процедуры может быть только представитель ОСК.

1.2. Процедура проводится в открытом режиме – опубликованное извещение доступно всем Клиентам Портала.

Процедура мониторинг цен не является торгами и не ставит своей целью выявить победителя.

- 1.3. Извещение о проведении мониторинга цен формируется Организатором на Портале и состоит из процедурной и лотовой части.
- 1.4. В извещение и в документацию к нему могут быть внесены изменения в течение всего времени проведения процедуры.

О публикации извещения, обо всех изменениях в нём и в документации Клиенты, указавшие в личных настройках категорию классификатора, по которой проводится процедура, уведомляются автоматически путём получения системных почтовых сообщений.

- 1.5. Заявка подаётся в электронном виде.
- 1.6. Принять участие в процедуре вправе любые юридические или физические лица, зарегистрированные на Торговом портале «Фабрикант».

Участие в данной процедуре – бесплатное.

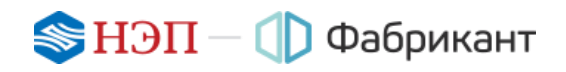

### 2. Длительность этапов процедуры

- 2.1. Сроки проведения процедуры устанавливает Организатор процедуры.
- 2.2. Ход проведения «Мониторинга цен» отображён на рисунке (Рис. 2.1) и снабжён пояснением:

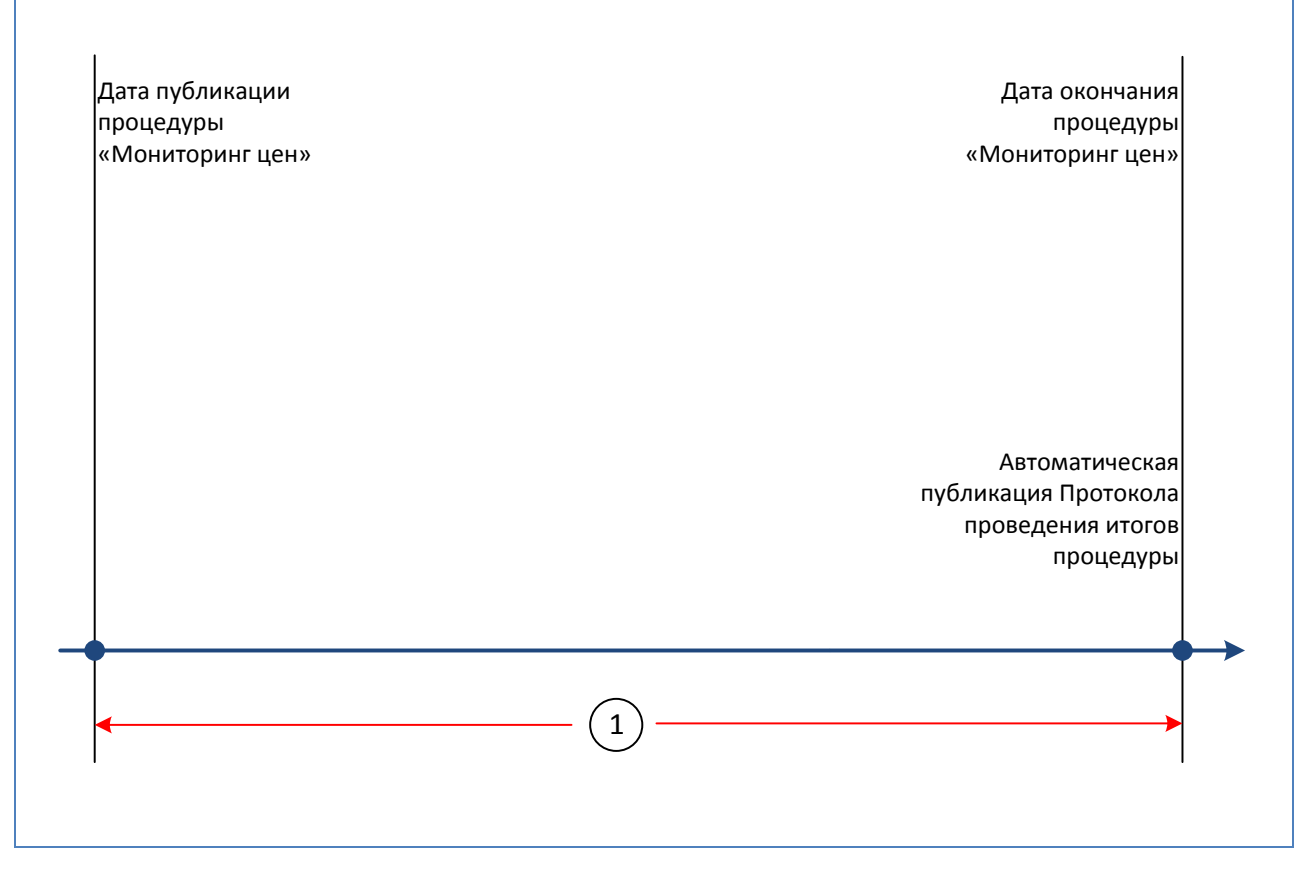

Рис. 2.1

#### Пояснения к рисунку:

|          | Общая продолжительность процедуры (определяется Организатором).                                |
|----------|------------------------------------------------------------------------------------------------|
| (1)      | В этом интервале времени Участник подают свои заявки.                                          |
| $\smile$ | Организатор может отказаться от проведения процедуры в любой момент<br>до окончания процедуры. |

# 3. Создание извещения. Загрузка документации

3.1. Извещение о проведении мониторинга цен создаётся на основе формы извещения, доступ к которой открывается после нажатия на кнопку Создать торги. Данная кнопка размещается в боковом меню, расположенном слева на странице Портала «Закупка» (Рис. 3.1).

| Славная страница. Таргован пло        | инани Список процедур                                                                                          |                                                  |        |          |
|---------------------------------------|----------------------------------------------------------------------------------------------------|--------------------------------------------------|--------|----------|
| Пополнить смет                        | Перейти на старию версию торгаво                                                                               | й плошадки                                       |        |          |
| Создать торги                         |                                                                                                    |                                                  |        |          |
| Правила работы                        | ЗАКУПКА                                                                                                    |                                                  |        |          |
| Электронная подлись                   | Hanpierep: Metann                                                                                              | Макно указать в запросе немер торговой процедуры |        |          |
| Тарифные планы                        | Кнопка для создания                                                                                            |                                                  | Искать | Сбресить |
| Закупцик года и Надежный<br>поставщом | извещения о проведения<br>процедуры                                                                            |                                                  |        |          |
| Выйти на системы                      | The second second second second second second second second second second second second second second second s |                                                  |        |          |

Рис. 3.1

3.2. На открывшейся странице в секции «Закупки ОСК» необходимо нажать на ссылку с названием создаваемой процедуры «Мониторинг цен» (Рис. 3.2).

| 2 | Закупки предприятий                                                                                                    | судостроительной отрасли                                                                                                    |
|---|----------------------------------------------------------------------------------------------------|----------------------------------------------------------------------------------------------------|
|   | На Торговом портале Fabrikant.ru и<br>отрасли России: ОАО «Объединени<br>«Адмиралтейские верфи», ОАО «П<br>с системами управления закупок 4                          | проводят закупки крупнейшие предприятия судостроительной<br>ная судостроительная корпорация», ОАО «ПСЗ «Янтарь», ОАО<br>IO «Севмаш», ООО «НСЗ», ФГУП «Судэкспорт». Портал интегрирован<br>5 предприятий отрасли судостроения. |
|   | <ul> <li>Запрос цен (?)</li> <li>Запрос предложений (?)</li> <li>Конкурс (?)</li> <li>Аукцион (?)</li> <li>Квалификационный отбор</li> <li>Мониторинг цен</li> </ul> | Ссылка для создания<br>извещения о проведении<br>процедуры                                                                                                    |

Рис. 3.2

3.3. После этого откроется форма извещения, поля которой необходимо заполнить. (Рис. 3.3).

Форма разделена на два блока: «Процедурная часть» и «Лотовая часть».

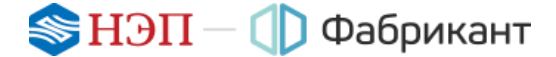

| роцедурная часть                   |                                                                                                    |
|------------------------------------|----------------------------------------------------------------------------------------------------|
| Creat season TT                    | Marigarius                                                                                                    |
|                                    |                                                                                                    |
| Oproviding workspario uni          | Opraesingen Burge                                                                                                    |
|                                    | Concerns of Agenc                                                                                                    |
|                                    |                                                                                                    |
|                                    | Samatrov rega                                                                                                    |
|                                    |                                                                                                    |
| House and an interaction           |                                                                                                    |
| Дать оночник тройка гродскионий .  | 80.00.0000.00.00                                                                                                    |
| Magingais ingginiai ripagatasasadi | Продовления на ракона, сократу датовко того отдельных потех подакто в рактовной форм у актома<br>тратовай помодую подактом селтны инстранота доцинетной ракто и датов с от и безумт на адоку<br>ним Шахами и Порудовник, току имо по доцина, в но состав контранени дациеть, на датовк (адокот-<br>надостовной и пратовор-имай георахода». |
| Реформыл для учествение            | Процедоря монитории (цен на налится)<br>терпані и на стават сазва целих винать габідантих                                                                                                    |
| VTOBA9 VACTL                       |                                                                                                    |
| 7100an 10010                       |                                                                                                    |
| Texturer unversion *               |                                                                                                    |
| Keev G470 -                        | Bidgen-                                                                                                    |
| teason an                          | Gen systemet ums     H0(0, we showsette     Gen sign)     San H0(0)                                                                                                    |
|                                    | Lever HQC                                                                                                    |
|                                    | Lanes for HQC                                                                                                    |
|                                    | 400                                                                                                    |
|                                    |                                                                                                    |
| Saracetter *                       |                                                                                                    |
|                                    | Epenge statement and pro-                                                                                                    |
| Caree on eligency "                | The presence cares     M20 we ablemente     Generality                                                                                                    |
|                                    | Laws CHIC                                                                                                    |
|                                    | i pes las ingc                                                                                                    |
|                                    | 400                                                                                                    |
|                                    |                                                                                                    |
| Barsro '                           | (=)                                                                                                    |
| VERSHI WATU                        |                                                                                                    |
| Report formers                     |                                                                                                    |
|                                    |                                                                                                    |

Рис. 3.3

- 3.4. После заполнения необходимых полей формы следует нажать на кнопку **Сохранить** (см. Рис. 3.3).
- 3.5. В результате будет создан Черновик извещения, который состоит из двух частей и размещён на странице процедуры «Список лотов» (Рис. 3.4):
  - Процедурная часть содержит следующие поля:

#### 📚 НЭП — 🕕 Фабрикант

- Способ проведения ТП;
- Организатор мониторинга цен;
- Наименование запроса;
- Дата окончания приёма предложений;
- Порядок подачи предложений;
- Информация для участников.
- Лотовая часть содержит следующие поля:
  - Предмет договора;
  - Коды ОКПД;
  - Начальная цена;
  - Количество;
  - Цена за единицу;
  - Валюта;
  - Условия оплаты;
  - Период поставки;
  - Место поставки.

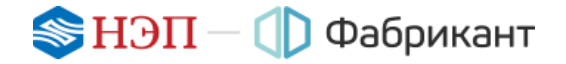

| Список потон Документация При                                                                                                    | MDA SERIER                                                                                                    | В извещение можно добавить пот                                                                                 | 2                       |
|----------------------------------------------------------------------------------------------------|----------------------------------------------------------------------------------------------------|----------------------------------------------------------------------------------------------------|-------------------------|
| Процедурная часть (УнВС162)                                                                                                    |                                                                                                    |                                                                                                    | Добавить пот            |
| Способ проведения ТП                                                                                                    | Мониторинг цен                                                                                                    |                                                                                                    | Загрузить документа     |
| Организатор мониторинга цен                                                                                                    | Организация ОСО "Рабрикант ру"<br>Юридический адрес 400000, Россия, Республика X<br>Контактное лицо Шер Алексай                                                                                                    | акасия, Абакан, гартенштрассе, за                                                                              | Опубликовать на ЭТТ     |
| Наименование запроса                                                                                                    | Aerodyc                                                                                                    | Ссыяка для загрузки                                                                                            |                         |
| Дата окончания приёма предложений                                                                                                    | 17.11.2016 15:36                                                                                                    | Документации                                                                                                   | 5/1                     |
|                                                                                                    | электронной форме участниками торговой процедур<br>долументовборота на сайте в сели Интернет по адре<br>том числе вхидящие в его состав электронные докум<br>недостоверной и противоречивой информации.                                                                                                    | н посредством системы электрони<br>су имим<br>енты, не После окончател<br>подготовки извец<br>его можно опубли | њной<br>цения<br>ковать |
| Анформация для участников:                                                                                                    | Процедура мониторинг цен не является                                                                                                    |                                                                                                    |                         |
| ействие Редактировать   История изменя                                                                                                    | торгами и не ставит своей целью выявить победитег                                                                                                    | 8.                                                                                                    |                         |
| ействия Родактировать ( История измен<br>от М.Т. (МА) - Черносии<br>Тредиет договоря                                                                                                    | торгами и не ставит своей целью выявить победитег                                                                                                    | 8.                                                                                                    |                         |
| ействие Редактировать   История изменя<br>от МП. ПАЗ - Черности.<br>Тредмет договоря<br>юды ОКПД                                                                                                    | торгами и не ставит своей целью выявить победитег<br>поло<br>ПАЗ<br>29 10 30 113 Автобусы для перевозки детей                                                                                                    | я.                                                                                                    |                         |
| ействия Родиспороваль   История изменя<br>от МП. (ИАЗ - Чернория<br>Іредиет договора<br>Іоды ОКПД<br>Іачальная цена                                                                                                    | торгами и не ставит своей цалью выявить победитег<br>ПАЗ<br>29 10 30 113 Автобусы для перевозки детей<br>Ценка с НДС: 1 000 000,00 Рубль (RUB)<br>Нина Кел ИЛС: 4 000 000,00 Рубль (RUB)                                                                                                    | 8.                                                                                                    |                         |
| айстане Родасперевать   История изменя<br>на МП. ПАЗ - Черности.<br>Тредмет договора<br>коды ОКПД<br>Начальная цена<br>Количество В неопубликов<br>можно редактиро                                                                 | торгами и не ставит своей целью выявить победител<br>ПАЗ<br>29 10 30 113 Автобусы для перевозки детей<br>Цена с НДС: 1 000 000,00 Рубль (RUB)<br>Цена с НДС: 1 000 000,00 Рубль (RUB)<br>Нима бел ШС: 1 000 000,00 Рубль (RUB)<br>ВИНОМ ИЗВЕЩЕНИИ<br>2011 робе его части                                                                                                    | R.                                                                                                    |                         |
| айстане Редактировать   История изменя<br>от М.П. (143 - Несенория<br>Тредмет договора<br>соди ОКТД<br>зачальная цена<br>Соличество<br>Дена за единик<br>(от М.С. (143 - Несенория)<br>в неопубликов<br>можно редактиро<br>по этим | тортами и не ставит своей цалью выявить победител<br>ПАЗ<br>29 10.30 113 Автобусы для перевозки детей<br>Цена с НДС: 1 000 000.00 Рубль (RUB)<br>Цена с НДС: 1 000 000.00 Рубль (RUB)<br>Цена с НДС: 1 000 000.00 Рубль (RUB)<br>Цена с НДС: 1 000 000.00 Рубль (RUB)<br>Цена с ндС: 1 000 000.00 Рубль (RUB)<br>Цена с ндС: 1 000 000.00 Рубль (RUB)<br>00 Рубль (RUB)<br>цена со дось ново бод. 00 Рубль (RUB)                                                                                                    | R.                                                                                                    |                         |
| зействия Родастировать   История изменя<br>от МП. ПАЗ - Чесности.<br>Тредмет договора<br>соды ОКПД<br>Чачальная ценя<br>Соличество<br>Јена за едини.<br>В неопубликов<br>можно редактиро<br>по этни                                | тортами и не ставит своей целью выявить победител<br>ПАЗ<br>29 10 30 113 Автобусы для перевозки детей<br>Цена с НДС: 1 000 000,00 Рубль (RUB)<br>Цена с НДС: 1 000 000,00 Рубль (RUB)<br>Цена с НДС: 1 000 000,00 Рубль (RUB)<br>Цена с СДС: 1 000 000,00 Рубль (RUB)<br>Цена с с ИДС: 1 000 000,00 Рубль (RUB)<br>анном ковещенки<br>ово Рубль (RUB)<br>Цена со лице и ово 000,00 Рубль (RUB)<br>НДС 0,00%                                                                                                    | R.                                                                                                    |                         |
| айствия Родантировать   История измин<br>от МП. ПАЗ - Несексии.<br>Тредмет договора<br>(оды ОНГІД<br>Чанальная цена<br>боличество<br>дека за едини.<br>В неопубликов:<br>можно редактиро<br>по 3110<br>Запюта<br>История измера    | тортами и не ставит своей целью выявить победител<br>ПАЗ<br>29 10 30 113 Автобусы для перевозки детей<br>Цема с НДС: 1 000 000,00 Рубль (RUB)<br>Цема С НДС: 1 000 000,00 Рубль (RUB)<br>Цема Селикам<br>ССЫЛКам<br>ССЫЛКАМ<br>ОВ Рубль (RUB)<br>Цема оча года - обб 000,00 Рубль (RUB)<br>Цема оча года - обб 000,00 Рубль (RUB)<br>Цема оча года - обб 000,00 Рубль (RUB)<br>Цема оча года - обб 000,00 Рубль (RUB)<br>Цема оча года - обб 000,00 Рубль (RUB)<br>Цема оча года - обб 000,00 Рубль (RUB)<br>Цема оча года - обб 000,00 Рубль (RUB)<br>Цема оча года - обб 000,00 Рубль (RUB)<br>По факту | R.                                                                                                    |                         |
| рействия Родантировать   История изменя<br>Торедмет договора<br>Кодин ОКТЦ<br>Начальная цена<br>Количество<br>цена за едини.<br>В неопубликов<br>можно редактиро<br>по этни<br>Валюта<br>Условия оплаты                            | тортами и не ставит своей цалью выявить победител<br>ПАЗ<br>29 10 30 113 Автобусы для перевозки детей<br>Ценка с НДС: 1 000 000,00 Рубль (RUB)<br>Ценка с НДС: 1 000 000,00 Рубль (RUB)<br>Ценка с НДС: 1 000 000,00 Рубль (RUB)<br>ВО Рубль (RUB)<br>ВО Рубль (RUB)<br>Ценка счасти во пре- сооб 000,00 Рубль (RUB)<br>НДС 0,00%<br>Рубль (RUB)<br>По факту<br>не указано                                                                                                    | <b>π</b>                                                                                                    |                         |

Рис. 3.4

3.6. Далее Организатору необходимо, воспользовавшись ссылкой «Загрузить документацию», загрузить документацию к проводимой процедуре. Файлы с документацией в результате будут размещены во вкладке «Документация» (Рис. 3.5).

Публикация извещения на ЭТП возможна и без загрузки документации.

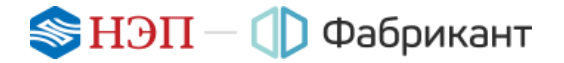

| Главная страница — Торг<br>Список потоя (До<br>Документация к общей чи<br>Добанить фонт) * | овал лиоцидла Иленцение о пров<br>учинитация<br>асти | адения торговый процедур | к тивете:<br>Ссылка и кнопка<br>добавления файла<br>бщей (процедурной)<br>части извещения |                                                | Добавить пот                                                |
|--------------------------------------------------------------------------------------------|------------------------------------------------------|--------------------------|-------------------------------------------------------------------------------------------|------------------------------------------------|-------------------------------------------------------------|
| Названне файла                                                                             | Quin                                                 | Onecase dalina           | Дата создания /<br>обновления                                                             | Дейстика                                       | Опубликовать на ЭТП                                         |
| Документация к<br>процедурной части<br>извещения                                           | Файл 58_32.pdf загружен а<br>Систему                 | не ухазано               | 15.11.2016 15:50<br>15.11.2016 15:50                                                      | Схачать<br>Изменить<br>Удалить<br>Подписать ЭП | Действия, доступные                                         |
| Лот Nat, ПАЗ<br>Добенить файт                                                              | Кнопка для доб<br>файла к потово<br>извещени         | авления<br>й части<br>я  |                                                                                           |                                                | Организатору<br>до наступления даты<br>начала подачи заявок |

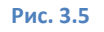

3.7. В документации Организатор определяет требования к заявкам Участников, порядок проведения мониторинга, порядок внесения изменений в документацию, требования к предмету договора и т.д.

Документацию могут просматривать и скачивать все Клиенты Портала.

- 3.8. На Портале везде используется московское время.
- 3.9. При необходимости Организатор может добавить необходимое количество лотов. Для этого следует воспользоваться ссылкой «Добавить лот» (Рис. 3.6).

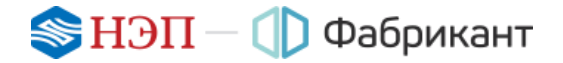

| Іотовая часть      | После нажатия на ссылку<br>"Добавить пот"<br>открывается форма<br>потовой части | 7   | Добавить пот<br>Загрузить документи |
|--------------------|---------------------------------------------------------------------------------|-----|-------------------------------------|
| Предмет договоре * |                                                                                 |     | Cognimited is the off               |
| Кады ОКПД *        | Выбрать                                                                         |     |                                     |
| Начальная цена *   | Без указания цены     ПОС не облагается     Без НДС                             |     |                                     |
|                    | Цена с ндс                                                                      | -   |                                     |
|                    | Liena des HUC                                                                   |     |                                     |
|                    | 9.00                                                                            | *   |                                     |
| Количество г       |                                                                                 |     |                                     |
|                    | Единицы измереник -ембрать.                                                     |     |                                     |
| Lieve za egovery   | ☐ Без указания цены<br>☐ НДС не облагается<br>☐ Без НДС                         |     |                                     |
|                    | Ценя с НДС                                                                      | 1-1 |                                     |
|                    | Ценя без НДС                                                                    | -   |                                     |
|                    | ндс<br>0.00                                                                     | 5   |                                     |
| Валота *           |                                                                                 | ~   |                                     |
| Условия оплаты     |                                                                                 |     |                                     |
| Период поставки    |                                                                                 |     |                                     |
| Место поставки     |                                                                                 |     |                                     |

Рис. 3.6

3.10. После сохранения заполненной формы лотовой части и перехода к вкладке «Список лотов» откроется извещение с двумя черновиками лотовых частей — лот №1 и лот №2 (Рис. 3.7).

| Список потоя Документация При            | ew sausok                                                                                                    |                     |
|------------------------------------------|----------------------------------------------------------------------------------------------------|---------------------|
|                                          |                                                                                                    | Patrone and         |
| iboded/pissi vacia (weeloz)              |                                                                                                    | approximation crost |
| Способ проведения ТП                     | Мониторинг цен                                                                                                    | Запрузить документа |
| Организатор мониторинга цен              | Организация СОО "Фабрикант ру"<br>Юридический адрес 400000, Россия, Республика Хакасия, Абакан, гартенштрассе, 12<br>Контактное лицо Шер Алексей                                                                                                    | Опубликовать на ЭТЛ |
| Наименование запроса                     | Автобус                                                                                                    |                     |
| Дата окончания приёма предложений        | 17.11.2016 15:36                                                                                                    |                     |
| Парядок падачи предложений:              | Предложения по данному предмету досовора (кли по отдельным лотан) подаются в<br>электронной форме участниками торговой процедуры посредством системы электронного<br>документооборота на сайте в сети Интернет по адресу: www.fabrikant.ru. Предложение, в<br>том числе входящие в его состав электронные документы, не должны содержать<br>недостоверной и противоречивой информации. |                     |
| Информация для участников                | Процедура монитории: цен не является<br>торгами и не ставит своей целью выявить победителя.                                                                                                    |                     |
| Сействия Редастировать   История измоне  |                                                                                                    |                     |
| Denver corrects                          | 043                                                                                                    |                     |
| Kania OKDD                               | 20.10.10.112 Janvilue) ma nanannuu saraŭ                                                                                                    |                     |
| нацы он н<br>Начальная цена              | Цена с НДС 1 000 000.00 Рубль (RUB)<br>Цена без НДС 1 000 000.00 Рубль (RUB)<br>НДена без НДС 1 000 000.00 Рубль (RUB)<br>НДС 0.00%                                                                                                    |                     |
| Количество                               | 1 wr                                                                                                    |                     |
| Цена за вдиницу                          | Цена с НДС 1 000 000.00 Рубль (RUB)<br>Цена без НДС 1 000 000.00 Рубль (RUB)<br>НДС 0.00%                                                                                                    |                     |
| Валота                                   | Pydne (RUB)                                                                                                    |                     |
| Условин оплаты                           | Tie dakty                                                                                                    |                     |
| Период поставки                          | не указано                                                                                                    |                     |
| Место поставки                           | не указано                                                                                                    |                     |
| Действия Просмотр   Редактироваль   Удал | инь (История изменений (Подписать ЭП                                                                                                    |                     |
| flor NK2. IBMA3 - Supprobust             |                                                                                                    |                     |
| Предмет договора                         | лиаз                                                                                                    |                     |
| Кады ОКЛД                                | 29.10.30.111 Автобусы городские                                                                                                    |                     |
| Начальная цена                           | Цена с НДС: 1 500 000.00 Рубль (RUB)<br>Цена без НДС: 1 500 000.00 Рубль (RUB)<br>НДС 0.00%                                                                                                    |                     |
| Количество                               | t ur                                                                                                    |                     |
| Цена за единицу                          | Цена с НДС: 1 500 000.00 Рубль (RUB)<br>Цена без НДС: 1 500 000.00 Рубль (RUB)<br>НДС 0.00%                                                                                                    |                     |
| Banota                                   | Pydna (RUB)                                                                                                    |                     |
| Условия оплаты                           | По фекту                                                                                                    |                     |
| Период поставки                          | не указано                                                                                                    |                     |
| Marto portagen                           | to remain                                                                                                    |                     |

Рис. 3.7

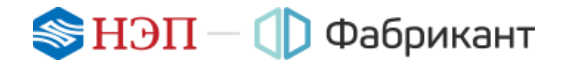

#### 4. Публикация извещения и его редактирование

- 4.1. Публикация извещения о проведении процедуры «Мониторинг цен» осуществляется на ЭТП после заполнения всех форм извещения и, если это необходимо, загрузки документации по закупке.
- 4.2. Чтобы опубликовать черновик извещения, следует нажать на ссылку «Опубликовать на ЭТП» (Рис. 4.1).

| Список лотоп                | рием запыск                                                                                                    |                              |
|-----------------------------|----------------------------------------------------------------------------------------------------|------------------------------|
|                             |                                                                                                    |                              |
| Процедурная насть (МФВ8162) |                                                                                                    | Добязать пот                 |
| Способ проведения ТП        | Мониторинг цен                                                                                                    | Загрузить документаци        |
| Организатор мониторинга цен | Организация ООО "Фибрикант ру"<br>Юридический адрес 400000, Россия, Республика Хакасия, Абакан, гартенштрассе, т2<br>Контактное лицо Шар Алексей                                                                                                    | Опубликоваль на ЭТЛ          |
| Dor NET DA3 - Черековек     | Ссылка для пуб<br>черновика изв                                                                                                    | бликации                     |
| Предмет договора            | TIA3                                                                                                    |                              |
| Коды ОКГГД                  | 29.10.30.113 Автобусы для перевозки детей                                                                                                    | and the second states in the |
| Лот №2 ЛИАЗ - Черновик      |                                                                                                    |                              |
| Предмет договора            | лика                                                                                                    |                              |
| and the state of the second | and the second second s | and the second states        |
|                             | and public control of the second second second second second second second second second second second second s                                                                                                    |                              |

Рис. 4.1

- 4.3. Опубликованное извещение о проведении процедуры становится доступным всем пользователям Портала и размещается в разделе «Торговая площадка».
- 4.4. Тем Клиентам Портала, которые ранее отобрали в свои «Личные настройки» категорию классификатора, соответствующую предмету процедуры, автоматически рассылаются сообщения о публикации данного извещения.

После публикации извещения на страницах процедуры появляются новые вкладки «Протоколы», «Запросы разъяснений» и «Запросы уточнений».

4.5. Организатор может редактировать опубликованное извещение, для чего необходимо нажать на ссылку «Создать черновик» под процедурной частью извещения (Рис. 4.2).

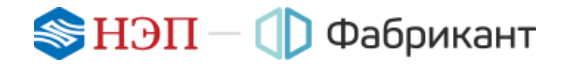

| Contraction of the second second se |                                                                                                    |                                  |
|----------------------------------------------------------------------------------------------------|----------------------------------------------------------------------------------------------------|----------------------------------|
| Docywentacam Dovew                                                                                                    | галасе Притокаты Запросы разълснений Запросы уточнений                                                                                           |                                  |
| Проседурная часть (М98419)                                                                                                    |                                                                                                    | Отказаться от проведение         |
| Способ прозедения ТП                                                                                                    | Монитаринг цен                                                                                                    |                                  |
| Организатор монитеринга цан                                                                                                    | Организация ООО "Фебрикант ру"<br>Юридический адрес 400000, Россия, Республика Хакасия, Абакан, гартенштрассе, 12<br>Контактное лицо Шер Алексей |                                  |
| Наименование запроса                                                                                                    | Aarootyc                                                                                                    |                                  |
| Дата публикации                                                                                                    | 18 11 2016 11.09                                                                                                    |                                  |
| Дата окончания приёма предложений                                                                                                    | 21.11.2016 10.54                                                                                                    |                                  |
| Порядок подачи предложений:                                                                                                    | Предложения по данному предмяту договора (или по отдельным лотам) подаются в электронной                                                         |                                  |
|                                                                                                    | Для того чтобы отредактировать<br>опубликованное извещение,<br>необходимо создать черновик                                                       |                                  |
| Информация для участников                                                                                                    | подедура мониторинт цен не изплется<br>торгами и не ставит своей целью вылаить победителя.                                                       |                                  |
| Действие Создать чирники ( История наменя                                                                                                    | вний   Пригласить по е-ений   Пригласить на торги участников                                                                                     |                                  |
|                                                                                                    |                                                                                                    |                                  |
| and the second second second second second second second second second second second second second second second                                                                                                    |                                                                                                    |                                  |
| Пот №1 -ПАЗ - Прини заявок                                                                                                    |                                                                                                    |                                  |
| Пот №1. ПАЗ – Прини заявок<br>Одо окончания приема заявох осталось 2                                                                                                    | gar. 23 4. 35 Mark                                                                                                    |                                  |
| Пот №1. ПАЗ – Прики заявих<br>До окончания приема заявих осталось 2                                                                                                    | ди. 23 ч. 36 или.                                                                                                    |                                  |
| Пет №1. ПАЗ Прики заявик<br>О Де иксичания приема заявик осталось 2<br>Пелдукт логовоса                                                                                                    | ри. 23 ч. 36 или.<br>ПАЗ                                                                                                    | and an and a second              |
| Пот №1. ПАЗ – Принам заявих<br>Ф. до визичания принама заявих, осталось, з<br>Поприкт потовосо<br>Сот №2. ПИАЗ – Прания заявля:                                                                                                    | gir, 23 v. 36 min.                                                                                                    | month and a second second second |
| Пот №1. ПАЗ – Принам зазвак<br>Ф до везичания приема зализи, осталось 2<br>Полдикт.логовоса<br>бет №2. ПКАЗ – Приемя заячаж.<br>Ф до осончания приема заячаю осталось 2                                                                                                    | ди. 23 ч. 36 мин.<br>ди. 23 ч. 36 мин.                                                                                                    | and an an an family              |
| Пот №1. ТАЗ – Прином заявок<br>Ф. До окончания приема заявок осталось 2<br>Попдикт логовоса<br>Лог №2. ПИАЗ – Приемя заявок<br>Ф. До осончания приема заявок осталось 2                                                                                                    | ди. 23 ч. 36 или.<br>ЛАЗ<br>ди. 23 ч. 36 или                                                                                                    |                                  |
| Пет №1. ТАЗ – Прином заявих<br>Ф. до окончания приника заявих осталось 2<br>Пелдият логовося<br>Лет №2. №АЗ – Прином заявих<br>Ф. До окончания приника заявих осталось 2<br>Предмат договоря                                                                                                    | гди. 23 ч. 36 мин.<br>ПАЗ<br>ди. 23 ч. 36 мин.<br>ПиАЗ                                                                                           |                                  |
| Пот №1. ТАЗ - Принии зазвок<br>Ф. до окончания приника заликих осталось 2<br>Полдикт. овгоевсо<br>Пот №2, 194А.3 - Причия заяваях<br>Ф. До посичания приника заявах осталось 2<br>Поедикат договоска                                                                                                    | ди. 23 ч. 36 или.<br>ПАЗ<br>ди. 23 ч. 36 или.<br>ЛиАЗ                                                                                            |                                  |

Рис. 4.2

4.6. Будет создан черновик извещения, для редактирования которого необходимо воспользоваться ссылками «Редактировать», расположенными под процедурной и лотовой частями черновика (Рис. 4.3).

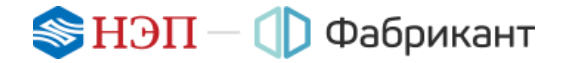

| Список литов Чернових Документа<br>Чернових изосновия Нариблик докуман      | raum Toxen sanson Tipot                                               | оналы Запросы рать-Конений Запросы уточнений<br>Редактировать мозоно<br>как извещение,<br>кх и документацию к нему |                          |
|-----------------------------------------------------------------------------|-----------------------------------------------------------------------|----------------------------------------------------------------------------------------------------|--------------------------|
| Черновик процидурной чести                                                  |                                                                       |                                                                                                    | Отказаться от проведение |
| Слособ проведения ТП                                                        | Мониторинг цен                                                        |                                                                                                    |                          |
| Организатор мониторинга цен                                                 | Организация ООО 1040<br>Юридический адрес 40<br>Контактное лицо Шер А | рицант ру"<br>0000, Россия, Республика Хакасия, Абакан, гартенштрассе, 12<br>лексей                                |                          |
| Наименование запроса                                                        | Автобус                                                               |                                                                                                    |                          |
| Дата публикации                                                             | 18 11 2016 11 09                                                      |                                                                                                    |                          |
| Дата окончания приёма предпожаний<br>Действия Опубликовать (Гедантировог) - | 21.11.2016 10:54                                                      | Ссылки для<br>редактирования<br>процедурной и потовой<br>частей извещения                                          |                          |
| Teaguer coreage                                                             | TA3                                                                   | and an an and a second                                                                                             |                          |
| Деяствия Просмитр) Редалировать Подли                                       |                                                                       |                                                                                                    |                          |

Рис. 4.3

4.7. Отредактированный черновик извещения необходимо опубликовать. Ссылка «Опубликовать» размещается под его процедурной частью (Рис. 4.4).

| Тланная страница / Торгован плоцадра   Иннецент             | и в проведении торговой процедуры 1992-119                                                        | Чернових извещения                                                                                                    |                                                        |        |                          |
|-------------------------------------------------------------|---------------------------------------------------------------------------------------------------|----------------------------------------------------------------------------------------------------|--------------------------------------------------------|--------|--------------------------|
| Список потов Чериронк Документация                          | Призм заявок Протоколы 3                                                                          | Запросы разълснаний                                                                                                    | Запросы утачнений                                      |        |                          |
| Чернови извешения Чернови дохумита.                         | 2 m                                                                                               |                                                                                                    |                                                        |        |                          |
| Чернови процедурной части                                   |                                                                                                   |                                                                                                    |                                                        |        | Отназаться от проведения |
| Способ проведения ТП                                        | Мониторинг цен                                                                                    |                                                                                                    |                                                        |        |                          |
| Организатор мониторинга цен                                 | Организация ООО "фабрикант ру"<br>Юридический адрес 400000, Россия<br>Контактире лицо Шер Алексей | . Республика Хакасия, Аб                                                                                                    | акан, гартенштрасов, 12                                |        |                          |
| Наименование запроса                                        | Автобус                                                                                           | (                                                                                                    | При изменении даты исходная                            |        |                          |
| Дата публикации                                             | 18.11.2016 11.09                                                                                  |                                                                                                    | дата указывается в склоках, а<br>изменённая выделяется |        |                          |
| Дата окончания приёма предпожений                           | 21.11.2016 12:00 (исходная: 21.11.201                                                             | 16 10:54)                                                                                                    | попужирным шрифтом                                     | 1      |                          |
| Действи Опубликовать Редактировать<br>Черновик. Пот №1. ПАЗ | Для того что<br>вступили в с                                                                      | бы каменения<br>жлу, черновик                                                                                                    | 0                                                      |        |                          |
| Прядмет договора                                            | гиз извещения нуж                                                                                 | но опубликовать                                                                                                    |                                                        |        |                          |
| Чарновик. Лот 182. ЛИАЗ                                     |                                                                                                   |                                                                                                    |                                                        | is and |                          |
| Предмет договора                                            | лиаз                                                                                              | all and a state of the state of the state of | A                                                      |        | Annual Marca and Party   |
| Действия Просилтр   Рединировать   Подписат                 | 60                                                                                                |                                                                                                    |                                                        |        |                          |

4.8. Все изменения, внесённые Организатором в извещение, фиксируются в «Истории изменений» отдельно для процедурной и лотовой части извещения.

История изменений процедурной/лотовой части извещения открывается при нажатии на ссылку «История изменений», расположенную в поле «Действия» под процедурной/лотовой частью извещения (Рис. 4.5).

| Техника странеца - Терпана техницира - Станционе в проведение терпана транциран    | WHERE (P)                                                |                          |
|------------------------------------------------------------------------------------|----------------------------------------------------------|--------------------------|
| Списан болов. Дограммитации Прием занази. Протоколы Зандос                         | зы разълснаний — Запросы утренний                        |                          |
| Papelatoppean vacre (IM98419)                                                      | Ссылки для просмотра                                     | Отназаться ит просодиния |
| Способ проведения ТП Мониторинс цен                                                | Истории изменений<br>процедурной и потовой части         |                          |
|                                                                                    | in an approximation                                      |                          |
| DelCrass Contern represe (Proper statement) (Collisions to e-mail ( Dellacons      | ать на трабя участногов                                  |                          |
| Dor He1, FIA3 - Duente Samose                                                      |                                                          |                          |
| Declarant aproposes TA3                                                            |                                                          |                          |
| Describes (Pocounts ) Characteria neocuropes (Describents no a-mail ) Hactiener, n | цантлашенные по етай ( Стихон участнеков, Практашенных к | rapeaue)                 |
| Притикаль участники (История намениев)                                             |                                                          |                          |

Рис. 4.5

4.9. История изменений размещается в таблице, в которой каждая версия занимает отдельную строку. Каждую версию можно просмотреть, воспользовавшись ссылкой «Просмотреть» (Рис. 4.6).

| Гланная странных Поргован плещидов | Извещение о проведение торовой процедуры 1933413 | opun manesesan       |                          |
|------------------------------------|--------------------------------------------------|----------------------|--------------------------|
| Списах потав Документация          | Прини запоск Протокозы Запросы разълсники        | й. Запросы уточнаний |                          |
| Beport                             | Дата создания / обновления                       | Дайстия              | Отказалься от проведения |
| (Актуальная)                       | 18.11.2016 11:48                                 | Просмотреть          |                          |
| (*1)                               | 18 11 2016 11:09                                 | Просмотреть          |                          |

Рис. 4.6

Если была открыта история процедурной/лотовой части извещения, то будут видны только версии процедурной/лотовой части.

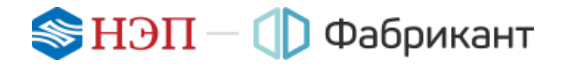

#### 5. Приглашение к участию

- 5.1. Помимо автоматической рассылки приглашений к участию в процедуре тем Клиентам Портала, у которых в «Личных настройках» имеются категории классификатора, используемые в извещении, Организатор может отправить приглашения к участию в ручном режиме.
- 5.2. Пригласить к участию Организатор может организации из числа зарегистрированных на Портале (ссылка «Пригласить участников»), а также сторонние организации (ссылка «Пригласить по e-mail»).

По ссылке под процедурной частью извещения осуществляется приглашение ко всей процедуре в целом, а по ссылке под лотовой частью – только к участию в процедуре по данному лоту (Рис. 5.1).

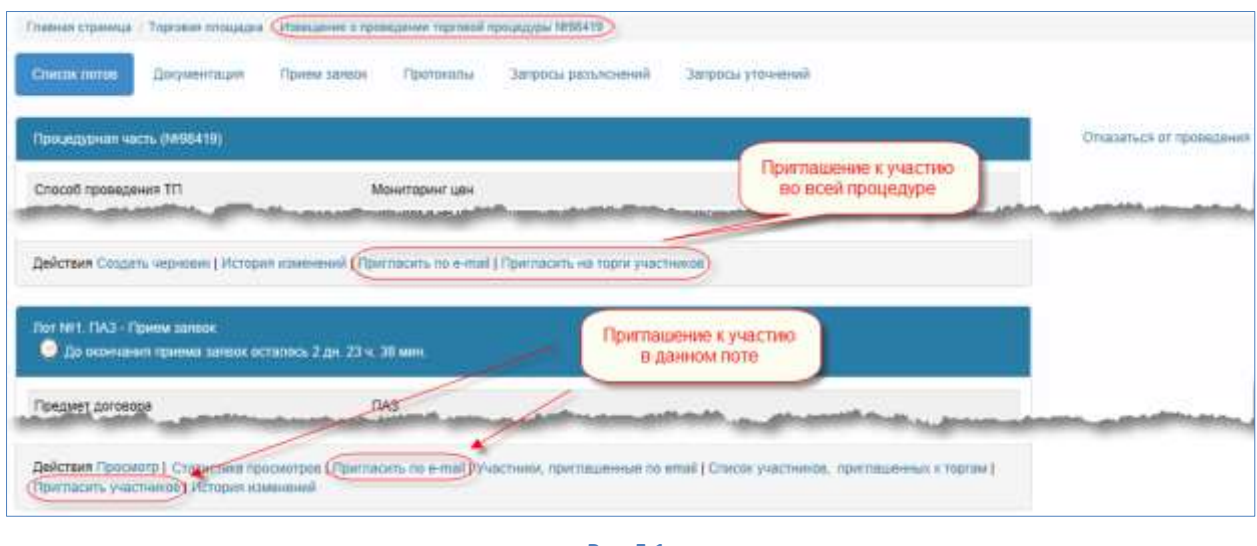

Рис. 5.1

Подробно с работой функционала «Пригласить к участию в торгах» можно ознакомиться на странице «Правила работы», во вкладке «<u>Общие правила</u>».

# 6. Приём заявок.

- 6.1. Приём заявок становится возможен с момента публикации извещения.
- 6.2. Список организаций, подавших заявки, отображается на странице «Прием заявок».
- 6.3. До поступления заявок на странице выводится фраза «Предложений не подано» (Рис. 6.1).

| Главная страница  | / Торговая площадка | Извещение о прове | едении торговой г | процедуры №98419    |                   |                          |
|-------------------|---------------------|-------------------|-------------------|---------------------|-------------------|--------------------------|
| Список лотов      | Документация (      | Прием заявок      | Протоколы         | Запросы разъяснений | Запросы уточнений |                          |
| Предложений не по | одано               |                   |                   |                     |                   | Отказаться от проведения |

Рис. 6.1

6.4. Организатор с момента поступления заявок видит полную информацию по заявкам Участников (Рис. 6.2).

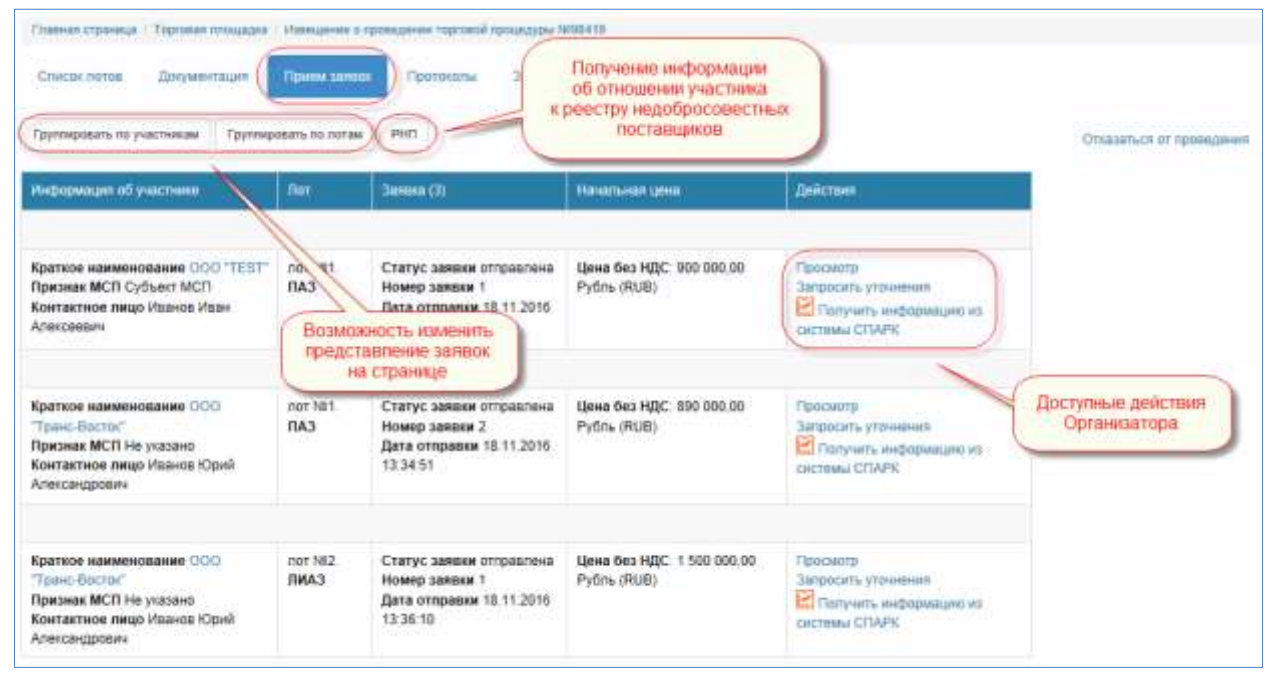

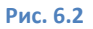

6.5. Организатор может оперативно узнать о наличии организации Участника в Реестре Недобросовестных Поставщиков (РНП). После нажатия кнопки **РНП** информация по каждому Участнику выводится в столбце «Информация об участнике» (Рис. 6.3).

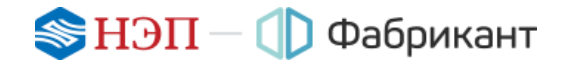

| Спавная странаца / Терговая площадев                                                                                 | atomenage-water of et- | contract, policieros, abortadades                                                  | K90410                                    |                                                                            |                          |
|----------------------------------------------------------------------------------------------------|------------------------|------------------------------------------------------------------------------------|-------------------------------------------|----------------------------------------------------------------------------|--------------------------|
| Список потов Документация                                                                                            | Прини заноо            | Протоколы Запроси                                                                  | а разылснаний — Запросы узоч              | -cr-uni                                                                    |                          |
| Группиросать по участникам Группир                                                                                   | авать по логам         | PIII                                                                               | FLIDS HAWATA                              |                                                                            | Отназаться от проведения |
| Информация об участнике                                                                                              | flor                   | Janesen (3)                                                                        | KHORKA PHIT                               | Действен                                                                   |                          |
| Краткое наименования ООО "ТЕВТ"<br>Признак МСП Субъект МСП<br>Контактное лицо Изанов Изан<br>Алексеевин              | nor Nill.<br>NA3       | Статус заявки отправлена<br>Номер заявки 1<br>Дата отправки 18.11.2016<br>13:31.59 | Цена без НДС: 900 000.00<br>Рубль (RUB)   | Просматр<br>Запросить уточения<br>Попунить неформацию из<br>систимы СПАРК  |                          |
| He coctour a PHIT                                                                                                    |                        |                                                                                    |                                           |                                                                            |                          |
| Краткое наименование СОО<br>"Тринс-Восток"<br>Призная МСП Не указано<br>Контактное лицо Иванов Юрий<br>Александрович | nor san                | Статус заявки отправлена<br>Номер заявки 2<br>Дата отправия 18.11.2016<br>13.94.51 | Цана без НДС: 890 000.00<br>Рубпь (RUB)   | Просматр<br>Запросить уточнения<br>Попучить информицию из<br>систамы СТИРК |                          |
| He coctour a PHII                                                                                                    |                        |                                                                                    | Результаты нажатия<br>кнопки РНП          | )                                                                          |                          |
| Краткое наименование ООО<br>"Трань-Васток"<br>Признак МСП Не указано<br>Контактиое лицо Изанов Юрий<br>Александровии | NUT NAZ.               | Статус замени отправлена<br>Номер заявки 1<br>Дата отправии 18.11.2016<br>13:36:10 | Цена без НДС: 1 500 000,00<br>Рубль (RUB) | Просмотр<br>Запросить уточнения<br>Получить информацию из<br>системы СПАРК |                          |
| (He coctour a PHIT)                                                                                                  |                        |                                                                                    |                                           |                                                                            |                          |

Рис. 6.3

6.6. В столбце «Действия» Организатор может получить из системы СПАРК информацию об организации Участника, нажав соответствующую ссылку. Информация выводится во всплывающем окне (Рис. 6.4), её можно сохранить в виде .pdf файла, а для получения более полной информации следует обратиться в Информационную систему СПАРК.

| NHH: 7702047548                                      | ОГРН: Сохранить в PDF                                                                                                    |
|------------------------------------------------------|----------------------------------------------------------------------------------------------------|
| Общая информация                                     |                                                                                                    |
| Полное наименование<br>компании                      | Общество с ограниченной ответственностью быбынын на                                                                                        |
| Краткое наименование<br>компании                     | OOO "Badgunant py"                                                                                                    |
| Краткое наименование<br>компании на английском языке | 000 'FABRINANT RU"                                                                                                    |
| Список телефонов                                     | (495) 5148204                                                                                                    |
| Email                                                | influgifiatoritant.co                                                                                                    |
| www                                                  | www.fabrikani.ru                                                                                                    |
| Руководитель                                         | 2010-06-04 - генеральный директор, 2009-06-30 - генеральный директор, 2007-02-01 - генеральный директор, 2007-02-01 - генеральный директор |
| Статус                                               | 2016-11-18 Действующее                                                                                                    |

#### Рис. 6.4

6.7. Организатор может просмотреть заявку Участника, нажав на ссылку «Просмотр» в столбце «Действия». На открывшейся странице Организатор может перейти к информационной карте организации Участника, ознакомиться с документацией и требованиями по лоту, а также скачать документацию в архивном виде (Рис. 6.5).

| Переход<br>нформационной<br>арте Участника                                                          |                                                                                                    | Отказаться от проведения                                                                                                    |
|----------------------------------------------------------------------------------------------------|----------------------------------------------------------------------------------------------------|----------------------------------------------------------------------------------------------------|
|                                                                                                    |                                                                                                    |                                                                                                    |
|                                                                                                    |                                                                                                    |                                                                                                    |
| Краткое наименования ОСО "TEST<br>Признак МСП Субъект МСП<br>Контактире лицо Изанов Иван Алексеебич | Возможность просмотра                                                                                                    | 1                                                                                                    |
| Статус заявани отправлена<br>Дата отправии 18.11.2016 13:31:59                                      | документации и требоавний по поту                                                                                                    |                                                                                                    |
|                                                                                                    |                                                                                                    |                                                                                                    |
|                                                                                                    | заполнено Прос                                                                                                    | мотрять                                                                                                    |
| Документацию можно скачать архивом                                                                  | заполнено Прос                                                                                                    | матреть                                                                                                    |
|                                                                                                    | Краткое наименование ОСО ТЕВТ<br>Признак МСП Субъект МСП<br>Контактное лицо Изанов Иван Алексеевич<br>Статус заявки оптравлена<br>Дата опаравки 18.11.2016 13.31:59<br>Документацию можно<br>скачать архивом | Краткое наименование ОСО ТЕВТ<br>Признак MCII Субъект MCII<br>Контактное лицо Изанов Иван Алексеевич<br>Статус заявки отправлена<br>Дата отправлен 18.11.2016 13.31.59<br>Документацию можно<br>скачать архивом<br>Сенеть догументацию |

Рис. 6.5

# 7. Запросы разъяснений и уточнений

7.1. Участники могут отправить запрос разъяснений Организатору с просьбой уточнить условия проведения процедуры. Ссылка (доступна только Участникам) «Запросить разъяснения по документации» расположена во вкладке «Список лотов» под текстом лотовой части извещения (Рис. 7.1).

| Лот №1. ПАЗ - Прием заявок<br>ⓒ До окончания приема заявок ост | галось 2 дн. 20 ч. 49 мин.                 |
|----------------------------------------------------------------|--------------------------------------------|
| Предмет договора                                               | ПАЗ                                        |
| Коды ОКПД                                                      | 29.10.30.113 Автобусы для перевозки детей  |
| Contraction and a second second                                |                                            |
| Место поставки                                                 | не указано                                 |
| Действия Просмотр   История измене                             | ений Запросить разъяснения по документации |

Рис. 7.1

7.2. Организатор сможет увидеть отправленный запрос разъяснений, открыв вкладку «Запросы разъяснений». Для формирования ответа Организатору следует нажать на ссылку «Просмотреть» (Рис. 7.2).

| Информация об Дата публикации дата публикации различение дата публикации ответа Дата публикации ответа Дойствия | Списоклотов Дон                 | ументация Прием зам                        | nter Protokonsk            | Запросы разылсканый | Запросы уточнений      | необходия<br>на эту | ио нажать<br>ссылку  |
|----------------------------------------------------------------------------------------------------|---------------------------------|--------------------------------------------|----------------------------|---------------------|------------------------|---------------------|----------------------|
|                                                                                                    | Информананн об-<br>органасаация | Текст запроса                              | Дата публикация<br>вопроса | Texct othera        | Дата публикации ответа | Delicran            | Отказаться от проежд |
| Информация серьта (Утонните требования к 18.11.2016.15:16 - Просмотрет)                                         | Информация офыта                | Уточните требования к<br>предмету договора | 18 11 2016 15:16           |                     | •                      | Просмотреть         |                      |

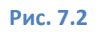

7.3. На открывшейся странице Организатору для создания ответа необходимо нажать на ссылку «Создать ответ» (Рис. 7.3).

| Frames regimes - Topronel mesages - Henumene o represent represed represed represe | о ратолонный (Просакотр запроса разъяснений |
|----------------------------------------------------------------------------------------------------|---------------------------------------------|
| Список латов Дляуминтация Принеизалься Пратоколы Запресы разъясникий Запросы уточникий                                                                                                    |                                             |
| Ссылка для создания ответа                                                                                                    | Отказаться от проведения                    |
| Техст запроса Уточните требования « предмету договора.                                                                                                    |                                             |
| Descraw Canques amer                                                                                                    |                                             |

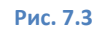

7.4. Введя в форме свой ответ и нажав на кнопку **Сохранить**, организатор увидит текст своего ответа и сможет добавить файл к ответу, изменить ответ или отправить его (Рис. 7.4).

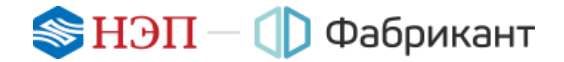

| Списов латов Документация   | Прием занеск Протокалы. Запросы разъй | онечий Запросы уточночий     |                         |
|-----------------------------|---------------------------------------|------------------------------|-------------------------|
| Запрос ральдсникий          |                                       |                              | Отказаться от проведени |
| Текст запроса               | Уточните требования к предмету дог    | реора                        |                         |
| Действия Создать отеет      |                                       | Текст ответа<br>Организатора |                         |
| Отнет на каорес разъясночий |                                       |                              |                         |
| Текст ответа                | Подробное описание в прикрепленно     | м файла                      |                         |

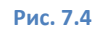

7.5. После отправки ответа Организатор может увидеть свой ответ и текст запроса Участника во вкладке «Запросы разъяснений» в таблице. Также здесь размещены даты публикации запроса и ответа (Рис. 7.5).

| Criscos norma Do             | азьяснений                                  | son Opermania (            | Запраси развления                            | Запросы упрынения      | Кликнув п<br>ссылке, можи<br>полный с | о узой<br>ю увидеть<br>этвет |
|------------------------------|---------------------------------------------|----------------------------|----------------------------------------------|------------------------|---------------------------------------|------------------------------|
| Информация об<br>организация | Текст запроса                               | Дата публикации<br>вопроса | Teacr others                                 | Дата публикации ответа | Enieman                               | Отназалься от проекрения     |
| Информация скрыта            | Уточните требования к<br>предмету договора. | 18.11.2016.15.16           | Подробное отисание в<br>прикратлённом файле. | 18 11 2016 15 27       | (Recomments)                          |                              |
| Лот №2. ЛИАЗ. Запросы        | разъяснений                                 |                            |                                              |                        |                                       |                              |

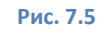

7.6. После клика по ссылке «Просмотреть» (см. Рис. 7.5) у Организатора появится возможность дать ещё один ответ на этот же запрос разъяснений, а нажав на открывшейся странице на ссылку «Просмотреть», можно увидеть свой развёрнутый ответ (Рис. 7.6).

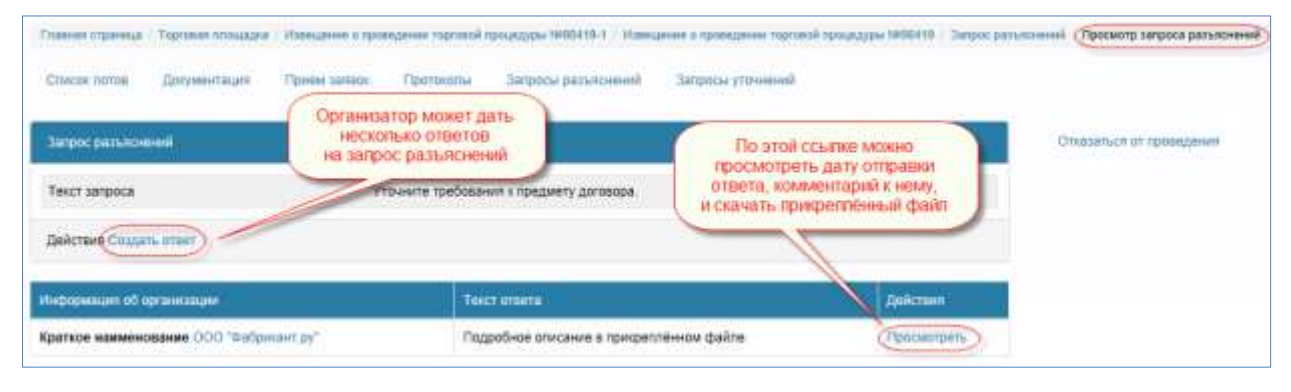

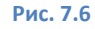

7.7. Развёрнутый ответ включает в себя текст ответа, дату и время его отправки и комментарий (Рис. 7.7). Изменить ответ Организатор не может – он может создать другой ответ на тот же запрос разъяснений.

Таким образом, история ответов на запросы разъяснений сохраняется.

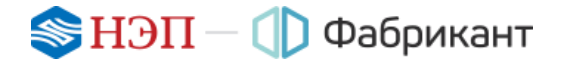

| Списан потон Доку       | ментация. Привы заявок Пр   | зинколы Запросы (      | разълснений Запросы уточне | ank          |                         |
|-------------------------|-----------------------------|------------------------|----------------------------|--------------|-------------------------|
| Загрос разылскогий      |                             |                        |                            |              | Стазаться ат проведения |
| Текст запроса           | Yrowur                      | е требования « предмет | гу договора                |              |                         |
| Действия Создать отве   | <u>r)</u>                   |                        |                            |              |                         |
| -                       |                             |                        |                            |              |                         |
| Other washington passiv | amwê .                      |                        |                            |              |                         |
| Текст ответа            | Cworput                     | ге прикраплённый файл  | s)                         |              |                         |
|                         |                             |                        |                            |              |                         |
| Действия Изменить ( О   | commute 10/octavance doarso |                        |                            |              |                         |
| Действия Изминить ( О   | Dett.                       | Комментарий            | Дита создания / обновлен   | ния действия |                         |

Рис. 7.7

- 7.8. Организатор может направить Участнику запрос уточнений, в котором он может попросить уточнить какие-то положения в заявке или в документации, присланной Участником (см. ссылки «Запросить уточнения» на Рис. 6.3).
- 7.9. После нажатия на ссылку «Запросить уточнения» открывается страница «Запрос уточнений» с формой для введения текста запроса и задания интервала времени, в котором Участник должен отправить свой ответ (Рис. 7.8).

| гервала времени,<br>пя ответа<br>ерхнее попе) и "По'<br>техный только в это | casartuca or riposegnese |
|-----------------------------------------------------------------------------|--------------------------|
|                                                                             | MA                       |
| удет рассмотрен                                                             |                          |
|                                                                             |                          |
| = ×                                                                         |                          |
| = ×                                                                         |                          |
|                                                                             |                          |

Рис. 7.8

7.10. После заполнения всех полей и сохранения внесённой информации Организатор может изменить или опубликовать свой запрос, а также добавить файл к запросу уточнений (Рис. 7.9).

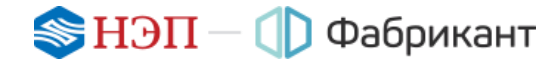

| Гланыя странные                   | Topromer monopoles                   | Planauerren & repres  | шанне тартаний г | proving the second second | цачно с проведении торганой процедуры 1855 | 418 Запрос уличноний (Просмятр запроса уличные |
|-----------------------------------|--------------------------------------|-----------------------|------------------|---------------------------|--------------------------------------------|------------------------------------------------|
| Списан латан                      | Двоумонтация                         | Прини запрок          | Протакалы        | Запросы разъязнинай       | Запросы уточнаний                          |                                                |
| Запрос утачнения                  |                                      |                       |                  |                           |                                            | Отказаться от провядения                       |
| Информации об                     | организации                          | Кр                    | аткое наименое   | TEST                      |                                            |                                                |
| Текст запроса                     |                                      | 74                    | очните техничео  | ие характеристики товара  |                                            |                                                |
| Сроки предостав                   | пения ответа                         | c i                   | 8.11.2016 16:30  | no 21.11.2016 16:25       |                                            |                                                |
| Сроки предостав<br>Действия Измен | изення ответа<br>нь ( Опубликашать ) | c 1<br>Aodesimi daiki | 8.11.2016 16:30  | no 21.11.2016 16.25       |                                            |                                                |

Рис. 7.9

7.11. После нажатия на ссылку «Опубликовать» вид страницы меняется (Рис. 7.10):

| other of the second second sec | Торговая площадка | Hanguarway o receipter | ни тарговой процедоры 1955.419. | <ol> <li>Изведание о проведение торговой процедуры 34984</li> </ol> | Просмотр запроса уточно |
|----------------------------------------------------------------------------------------------------|-------------------|------------------------|---------------------------------|---------------------------------------------------------------------|-------------------------|
| Стисак патов                                                                                                    | Джументация       | Прием заньок П         | ритехоны Запросы разыя          | онний Запросы уточнымй                                              |                         |
| Запрос уточнони                                                                                                    |                   |                        |                                 |                                                                     | Отказаться от прознаем  |
| Nutionaauum off                                                                                                    | организации       | Кратю                  | ое наименование GOO TEST        |                                                                     |                         |
| timpopulation oc                                                                                                    |                   |                        |                                 |                                                                     |                         |
| Текст запроса                                                                                                    |                   | Утрчн                  | пе технические характеристик    | r tosapa                                                            |                         |

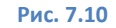

7.12. Во вкладке «Запросы уточнений» запрос Организатора размещён в таблице, в которой, наряду с текстом запроса, отображаются: срок предоставления ответа Участника, дата публикации запроса, статус запроса и информация об организации Участника, которому адресован запрос (Рис. 7.11).

| Сроки<br>предоставления<br>начаето           | Протоколы 3                                  | Јапросы разълснини<br>Дата публикации                                 | а (Сзапросы ул                                                             | ······                                                                     |                                                                            | Oncession of spielegeeen                                                   |
|----------------------------------------------|----------------------------------------------|-----------------------------------------------------------------------|----------------------------------------------------------------------------|----------------------------------------------------------------------------|----------------------------------------------------------------------------|----------------------------------------------------------------------------|
| Сроки<br>предоставления                      | Дата публикации                              | Data työneauee                                                        |                                                                            |                                                                            |                                                                            | Отказаться от правидения                                                   |
| Сроки<br>предоставления                      | Дата публикации                              | Darra nyônecauses                                                     |                                                                            |                                                                            |                                                                            |                                                                            |
| - Griffingerse                               | sampdes:                                     | 019810                                                                | Texct ofBeta                                                               | Cratyc                                                                     | Дийствин                                                                   |                                                                            |
| e 18.11.2016<br>16:30 no<br>21.11.2016 16:25 | (18.11.2016.16.28)                           | -                                                                     | **                                                                         | Опубликован                                                                | Просматреть                                                                |                                                                            |
|                                              | e 18 11 2016<br>16 30 no<br>21 11 2016 16 25 | с 18.11.2016<br>16.30 по<br>21.11.2016 16.25<br>Текст запр<br>уточнен | с 18.11.2016<br>16.30 по<br>21.11.2016 16.25<br>Текст запроса<br>уточнений | с 18.11.2016<br>16.30 по<br>21.11.2016 16.25<br>Текст запроса<br>уточнения | с 18.11.2016<br>16.30 по<br>21.11.2016 16.25<br>Текст запроса<br>уточнений | с 18.11.2016<br>16.30 по<br>21.11.2016 16.25<br>Текст запроса<br>уточнения |

Рис. 7.11

7.13. После ответа Участника таблица заполняется полностью (Рис. 7.12).

| Chucke notes Docum                                              |                                                               |                              |                           |                        |               |              |                          |
|-----------------------------------------------------------------|---------------------------------------------------------------|------------------------------|---------------------------|------------------------|---------------|--------------|--------------------------|
|                                                                 | онтация Прием заявок                                          | Протоколы                    | Запросы разылсканий       | й (Запросы утг         | Punduarii )   |              |                          |
| Пот №1. ПАЗ. Запросы уточ                                       | ныхий                                                         |                              |                           |                        |               |              | Отказаться от проведения |
| Информация об организация                                       | Сроки<br>предоставлени<br>запроса ответа                      | в Дата публикации<br>запроса | Дата публикации<br>ответа | Texct orsets           | Chirtys       | Действия     |                          |
| Краткое Уточниг<br>нажменование<br>ООО "ТЕВТ" характи<br>товара | те с 18.11.2016<br>еские 16:30 по<br>аристики 21.11.2016.16:3 | 18.11.2016 16.28             | 18.11.2016 16:40          | Уточкания - в<br>файле | Опубликован ( | Ppocustpers) |                          |

Рис. 7.12

#### 8. Отказ от проведения процедуры

- 8.1. В течение всего времени проведения процедуры Организатор может отказаться от её проведения.
- 8.2. Для отказа от проведения процедуры Организатору необходимо нажать на ссылку «Отказаться от проведения», расположенную на каждой странице процедуры в её правом верхнем углу (Рис. 8.1).

| Спарная страннца  | Торговая площадка                 | Haberupeer o rappe      | идливи торговой   | POURDON PROBAD      |                                                                                                    |                                           |                                                                                                    |
|-------------------|-----------------------------------|-------------------------|-------------------|---------------------|----------------------------------------------------------------------------------------------------|-------------------------------------------|----------------------------------------------------------------------------------------------------|
| Crivicos nortes   | Документация                      | Приом запоск            | Пратакалы         | Запросы разълснений | Запросы уточновий                                                                                                    |                                           |                                                                                                    |
| Процедурная част  | ne (N#80830)                      |                         |                   |                     |                                                                                                    |                                           | Отказаться от промедения                                                                                        |
| Способ проведени  | ers TTI                           | 54                      | ниторин/ цен      |                     |                                                                                                    |                                           |                                                                                                    |
| Germania          | an and a                          |                         |                   | and the second      | and the second second                                                                                                    | Ссылка для отказа от проведения процедуры | Prove and in the state                                                                                          |
| Dur HH1, Astrodyc | Прини заторя<br>принив затерс ост | TREPORTS 23 4, 67 MIN   | . (*время Маска   | scroe)              |                                                                                                    |                                           |                                                                                                    |
| Предмет договори  | i                                 | A                       | побус             |                     |                                                                                                    |                                           |                                                                                                    |
|                   |                                   | a real manager a second | and in succession |                     | and the second difference of the second difference of the second differ | and a subscript of the same               | and the second designed in the second designed in the second designed as a second designed as a second designed |

Рис. 8.1

8.3. Отказ от проведения процедуры оформляется протоколом. Форма протокола отказа открывается после нажатия на ссылку «Отказаться от проведения» (Рис. 8.2).

| Список поток Документация Прики запол | ж Протокопы Запросы разълснений Запросы уточн | anna |                          |
|---------------------------------------|-----------------------------------------------|------|--------------------------|
| Протокол отказа от пров               | ведения лота                                  |      | Отказаться от проведения |
| NR reportokoné *                      | (                                             |      |                          |
| Дата публикации "                     | 00.00.0000 00.00                              | = ×  |                          |
| Организатор мониторинга цен           | Организация ОСО "Фибрисант.ру"                |      | Поля, заполняемые        |
| Наименование запроса                  | Автобус                                       | -    | Организатором            |
| Предмет договора                      | Автобус                                       |      |                          |
| Причание отказа                       |                                               |      |                          |
| Сохранить как черновик                |                                               |      |                          |

Рис. 8.2

8.4. После заполнения всех полей и нажатия на кнопку Сохранить как черновик протокол в виде черновика сохраняется во вкладке «Черновик» (Рис. 8.3).

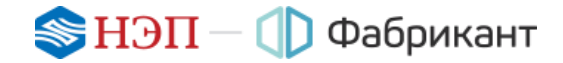

| Слисок потоя Документация Пр                               | нын залоок Протоколы Запросы разълснений Запросы                  | 10-minute                   |
|------------------------------------------------------------|-------------------------------------------------------------------|-----------------------------|
| Антуальные протокопы                                       |                                                                   | Отиновться от прове         |
| Хщие протоколы<br>Протокол отказа от провидания лота - чер | Протокоп отказа<br>от проведения процедуры<br>сохраниястся в виде |                             |
| Nii протокола                                              | 1                                                                 |                             |
| Дата публикации                                            | 21.11.2016 14:14                                                  |                             |
| Органиоатор мониторинга цен                                | Организация                                                       |                             |
| Наименование запроса                                       | Автобус                                                           | Организатор может           |
| Предмет договора                                           | Aerodyc                                                           | черновик протокопа, а также |
| Decision and the                                           | Нет необходимости проведения Мониторинга цен                      | довавить фаил к протоколу   |

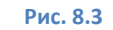

8.5. Организатор может опубликовать протокол, удалить черновик протокола и добавить файл к протоколу. Опубликованный протокол перемещается во вкладку «Актуальные протоколы» (Рис. 8.4).

| Главная страница / Торговая площадка / Извещение о проведении торгово | й процедуры №88830 Протоколы                 |
|-----------------------------------------------------------------------|----------------------------------------------|
| Список лотов Документация Прием заявок Протоколы                      | Запросы разъяснений Запросы уточнений        |
| Актуальные протоколы<br>Общие протоколы                               |                                              |
| Протокол отказа от проведения лота                                    |                                              |
| № протокола                                                           | 1                                            |
| Дата публикации                                                       | 21.11.2016 14:14                             |
| Организатор мониторинга цен                                           | Организация ООО "Фабрикант.ру"               |
| Наименование запроса                                                  | Автобус                                      |
| Предмет договора                                                      | Автобус                                      |
| Причина отказа                                                        | Нет необходимости проведения Мониторинга цен |
| Действия Добавить файл к протоколу                                    |                                              |
| Протоколы по лоту №1. Автобус                                         |                                              |

Рис. 8.4

Организатор может добавить файл к опубликованному протоколу.

8.6. Процедура завершается, а её статус выводится в строке с названием лота (Рис. 8.5).

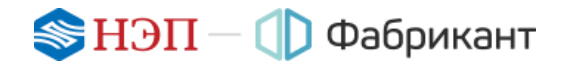

| Тавная страница : Торговая спицирая Останцияния в пров     | Allenen merilenin fernaliseten WIIIIN)                                                                                                    |
|------------------------------------------------------------|----------------------------------------------------------------------------------------------------|
| Спости лития Дотушентация. Прины алиша                     | Протитина Запросы разылснаний Запросы уточноний                                                                                                    |
| Процедурная часть (М68830)                                 |                                                                                                    |
| Стособ проведения ТП                                       | Mosetopeer upe                                                                                                    |
| Организатор мониторинга цен                                | Организация ООО Тейбрикант ру"<br>Юридический адрес 400000, Рессия, Республика Хакасия, Абакан, гартенштрассе, 12<br>Контактиое пидо Шер Аликой                                                                                                    |
| Наниенование запроса                                       | Aatolije                                                                                                    |
| Дата публикации                                            | 21.11.2016 14:04                                                                                                    |
| Дата окончания приёма продпожений                          | 22.11.2016 14:03                                                                                                    |
| Порядан подачи предпожений                                 | Предложения по данному преднету договора (или по отдельные лотан) подаются в электронной форме участниками торговой<br>процедуры тосредствои системы электронного документноборота на сайте в сели Митернет по адресу, www.faterkant.ru<br>том числе входящия в его состав электронные документы, не дотяжы садержать недостоверной и противоречивой информации. |
| Информация для учестников.                                 | Процидура изнигоринг цая на авликаток<br>торгами и не ставит своий целько выланть победителя.                                                                                                    |
| Действия История наменений                                 | Статус процедуры                                                                                                    |
| Nor Iwi - Antobys - Jorran oprawisarapa 21 11 2016 14 25   |                                                                                                    |
| Преднят договоря                                           | Aattoliye                                                                                                    |
|                                                            |                                                                                                    |
| Bederman Description I Course trees observations I Vanches | a manufacture to avail ( Phene southants, manufactures a terrar (Minnas even and Third statement)                                                                                                    |

Рис. 8.5

# 9. Протокол

9.1. После наступления даты окончания приёма предложений автоматически публикуется «Протокол по результатам Мониторинга цен». Протокол размещается во вкладке «Протоколы» и публикуется одновременно по каждому лоту (Рис. 9.1).

|                                                                                                    | Запросы разылскений Запро                                                            | Kai ytti-eetiinii                                                                                                    |                                                                                                    |
|----------------------------------------------------------------------------------------------------|--------------------------------------------------------------------------------------|----------------------------------------------------------------------------------------------------|----------------------------------------------------------------------------------------------------|
| Агтуальные оротоколы) Черновиля                                                                                                    |                                                                                      |                                                                                                    |                                                                                                    |
| Operation no progra fallaar Monettopeer a gan                                                                                                    |                                                                                      |                                                                                                    |                                                                                                    |
| Data nytriwayee                                                                                                    | 21.11.2016 12:00                                                                     |                                                                                                    |                                                                                                    |
| Организатор мониторинга цен                                                                                                    | Opranesages ODO "Gadgewaw'r py"                                                      | Opranesaues ODO "Godpmant.pg"                                                                                                    |                                                                                                    |
| Hannengkanes safgtoca                                                                                                    | Антобус                                                                              | Autodys                                                                                                    |                                                                                                    |
| Завани представили                                                                                                    | Planethanet (prod                                                                    | H-Dogwages all yearsons                                                                                                    | Janssa                                                                                                    |
|                                                                                                    | Цена без НДС: 900 000,00 Рубть<br>(ЯШВ)                                              | Краткое намменование ССО "ТЕБТ"<br>Юридический адрес 123242, Россия, г. Москва, Москва, ул. Дружениковская,<br>д. 38, стр. 1<br>Иння 7703561548<br>Контантие вищо Исанов Иван Алексеевич                                 | Howep same<br>1                                                                                                    |
|                                                                                                    | Цена без НДС. 890.000,00 Рубяь<br>(RUB)                                              | Краткое наименование СОО "Тринс-Востос"<br>Юридический адрес 634950, Россия, Волгоградския область, г. Томос, пл.<br>Каннов, д. 20<br>ИНН 5625675675<br>Контактное лицо Изаков Юрий Алаксандрович                        | Howeg same<br>2                                                                                                    |
| Преднет договора                                                                                                    | TA3                                                                                  |                                                                                                    |                                                                                                    |
| Начальная цена                                                                                                    | Цена с НДС 1 000 000.00 Рубль (RU<br>Цена без НДС 1 000 000.00 Рубль (<br>НДС 0.00%  | Цена с НДС 1 000 000.00 Рубль (RUB)<br>Цена без НДС 1 000 000.00 Рубль (RUB)<br>НДС 0.00%                                                                                                    |                                                                                                    |
| Reference Distances, dates ( Deservices doctors ( PDF )                                                                                                    |                                                                                      |                                                                                                    |                                                                                                    |
|                                                                                                    |                                                                                      |                                                                                                    |                                                                                                    |
| Протокок по результатам Мометорнига цан                                                                                                    |                                                                                      |                                                                                                    |                                                                                                    |
|                                                                                                    | 21 11 2010 12:00                                                                     |                                                                                                    |                                                                                                    |
|                                                                                                    | Consumptions and a state                                                             |                                                                                                    |                                                                                                    |
| Дата публикации                                                                                                    | coloramicadim (color employment) (b)                                                 |                                                                                                    |                                                                                                    |
| Дита публикации<br>Организатор мониторинга цен<br>Изаницитация запота                                                                                                    | Lamber                                                                               |                                                                                                    |                                                                                                    |
| Дата публикации<br>Организатор мониторинга цен<br>Наименскачие загароз                                                                                                    | Aero0yc                                                                              |                                                                                                    | Distance of the local distance of the local distance of the local |
| Дата публикации<br>Организатор мониторинга цен<br>Наименование загароз<br>Зачени представили                                                                                                    | Aerodyc<br>H2reitweetberei                                                           | Performance of Viactume                                                                                                    | 3anana                                                                                                    |
| Дата публикации<br>Организатор мониторинга цен<br>Наименсвание затароз<br>Закаки представили<br>И потов можно добавить ф<br>Вывести печатную форм<br>протокопа или представи<br>В выде pdf файла                          | Armolyc<br>H2/shandd lynne<br>Hawa des HDC: 1 500 000.00 Pytins<br>(RUB)<br>01<br>16 | Информация об унастина<br>Враткое наименование СОО "Тринс Волгог<br>Юридический адрес 534020, Рассия, Валгаградская область, г. Томос, па.<br>Конкал, д. 20<br>ИНН 56756756<br>Контактике лицо Изанов Юрий Александревич | Howep same<br>1                                                                                                    |
| Дата публикации<br>Организатор искипториета цен<br>Нанименскочни загатоса<br>Замени представили<br>Из потов можно добавать ф<br>вывести печатную форм<br>протокопа или представи<br>в виде pdf фазіпа<br>Предчит договора | Armoly:<br>HotelCount Lyon:<br>Hann,<br>Price<br>The<br>Data                         | Информация 65 унастника:<br>Краторе наименование ССО "Тринс-Волтог"<br>Конкар, д. 20<br>ИНИ 5675675675<br>Конкалтное пицо Изанов Юрий Александрович                                                                      | Howep same<br>1                                                                                                    |

Рис. 9.1

Вкладка «Черновики» в данной процедуре остаётся пустой, так как протокол Организатор изменить не может.

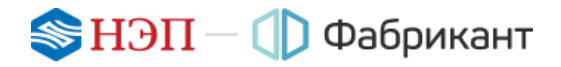

### 10. Нестандартные ситуации в процедуре

10.1. Если в процедуре не было подано ни одной заявки, протокол по результатам Мониторинга цен автоматически публикуется при наступлении даты окончания приёма заявок (Рис. 10.1).

| Главная страница / Торговая площадка / Извещение о проведении торговой процедуры №98749 Протоколы |                           |                                                                                                    |  |  |
|---------------------------------------------------------------------------------------------------|---------------------------|----------------------------------------------------------------------------------------------------|--|--|
| Список лотов Докум                                                                                | иентация Прием заявок Про | токолы Запросы разъяснений Запросы уточнений                                                                |  |  |
| Актуальные протоколы                                                                              | Черновики                 |                                                                                                    |  |  |
| Протокол по результатам Мониторинга цен                                                           |                           |                                                                                                    |  |  |
| Дата публикации                                                                                   |                           | 21.11.2016 13:10                                                                                            |  |  |
| Организатор мониторинг                                                                            | га цен                    | Организация ООО "Фабрикант.ру"                                                                              |  |  |
| Наименование запроса                                                                              |                           | Автобус                                                                                                    |  |  |
| Заявки представили                                                                                |                           | Нет участников                                                                                              |  |  |
| Предмет договора                                                                                  |                           | ПАЗ                                                                                                    |  |  |
| Начальная цена                                                                                    |                           | <b>Цена с НДС</b> : 1 000 000,00 Рубль (RUB)<br><b>Цена без НДС</b> : 1 000 000,00 Рубль (RUB)<br>НДС 0,00% |  |  |
| Действия Добавить файл                                                                            | л   Печатная форма   PDF  |                                                                                                    |  |  |

Рис. 10.1

Статус процедуры становится «Закончено» и выводится в строке с названием лота во вкладке «Список лотов».

## 11. Системные сообщения

11.1. В течение всего времени проведения процедуры Организатор получает сообщения обо всех существенных событиях при её проведении.

Сообщения поступают по внутрисистемной почте Портала «Фабрикант» и на личный e-mail, если это указано в личных настройках.

- 11.2. Примеры сообщений и их краткое содержание:
  - Опубликована процедура №<номер процедуры>-<номер лота> (об успешной публикации извещения);
  - Публикация изменений в процедуре №<номер процедуры>-<номер лота> (об изменениях в документации к процедуре или в извещении о проведении процедуры).

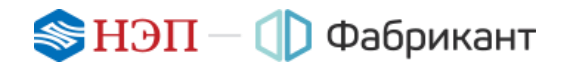

# 12. Контакты оператора Системы

- 12.1. По всем вопросам работы на Торговом портале «Фабрикант» можно обращаться:
  - ПО

| телефонам         | +7 (495) 514-02-04                                                                                  |
|-------------------|----------------------------------------------------------------------------------------------------|
|                   | 8- 800 - 200-02-04 (бесплатный звонок<br>из любого города России, в т. ч. с мобильных<br>телефонов) |
| факсу             | +7 (495) 514-02-04                                                                                  |
| электронной почте | tp@fabrikant.ru                                                                                     |

- или использовать функционал «Обратная связь» Главного меню сайта; значения автоматически заполняемых для авторизованного пользователя полей «e-mail» и «телефон» можно изменять.
- 12.2. Консультационная поддержка осуществляется преимущественно в рабочие дни с 08:00 до 19:00 (время московское).